#### Yris est un service qui permet de se connecter à France Connect, le dispositif public d'authentification en ligne mis en place par l'Etat.

Il permet aux utilisateurs de se connecter facilement aux sites et services publics numériques pour lesquels leur identité a été considérée comme vérifiée par l'application.

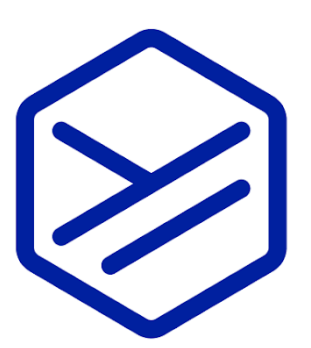

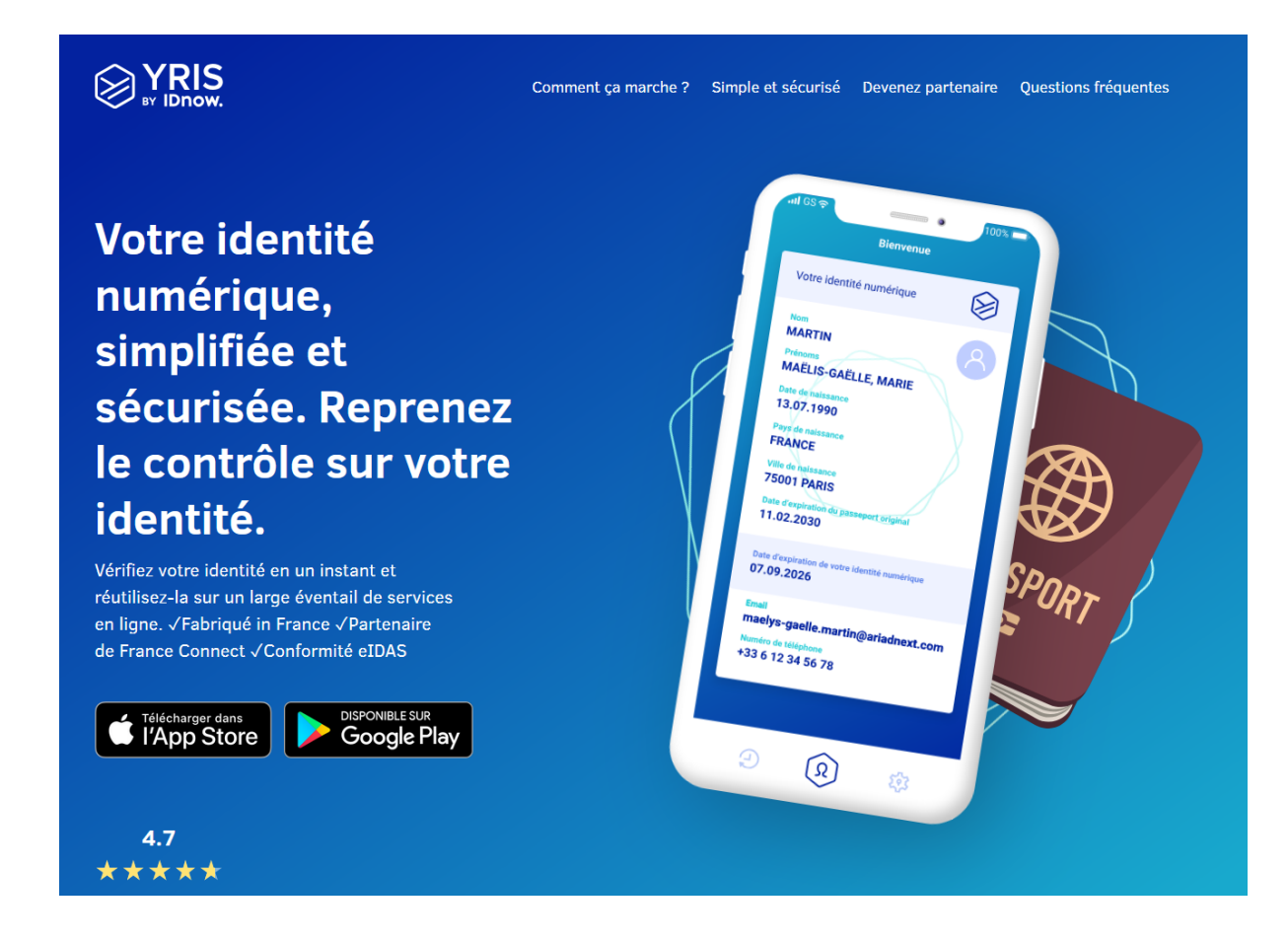

Disponible sur l'<u>App Store</u> et sur <u>Google Play</u>, l'application nécessite pour faire la démarche d'identification :

- Un smartphone Android / IOS (fonctionne sur Android 11)
- 🗌 Une adresse email
- Une pièce d'identité en cours de validité (carte d'identité ancienne ou nouvelle génération, passeport, visa)
- 🗌 Un numéro de téléphone portable
- Une connexion internet stable

Le processus est rapide tant au niveau de l'installation de l'application, de l'inscription et surtout de la validation de l'identité numérique. Quand tout se passe bien, le compte est opérationnel en 15 minutes maximum.

#### Pour qui?

**Yris ne propose pas** (encore) l'identification renforcée permettant de faire un **France Connect+** mais il permet de s'identifier quand on n'a pas d'autres moyen d'accès :

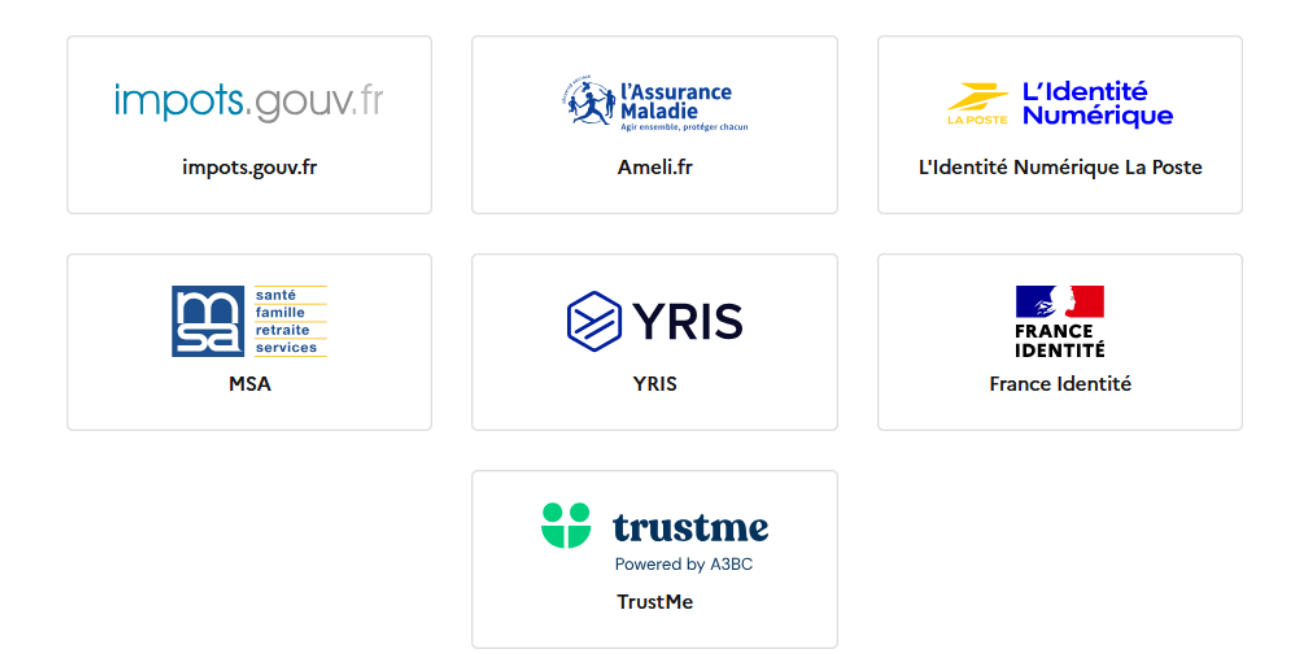

Utile quand c'est madame qui doit faire une démarche à son nom et qu'elle ne dispose pas d'accès via les impôts (trop souvent au seul nom de monsieur), qu'elle ne veut pas perdre la réception des documents papiers qu'impose l'utilisation du compte Ameli.fr ...

Plus rapide que la création d'une identité Numérique La Poste, ne nécessitant pas obligatoirement la nouvelle carte d'identité "numérique" au format carte bancaire c'est donc une solution aisée à mettre en oeuvre (et on verra plus loin que c'est aussi une solution "jetable" ... mais ça c'est pas le but premier de ce pas à pas !)

#### Pas à pas pour l'installation

COMMENT ÇA MARCHE ?

# Lancez-vous avec YRIS : rapide, simple, sécurisé – Créez votre identité numérique en moins de 5 minutes.

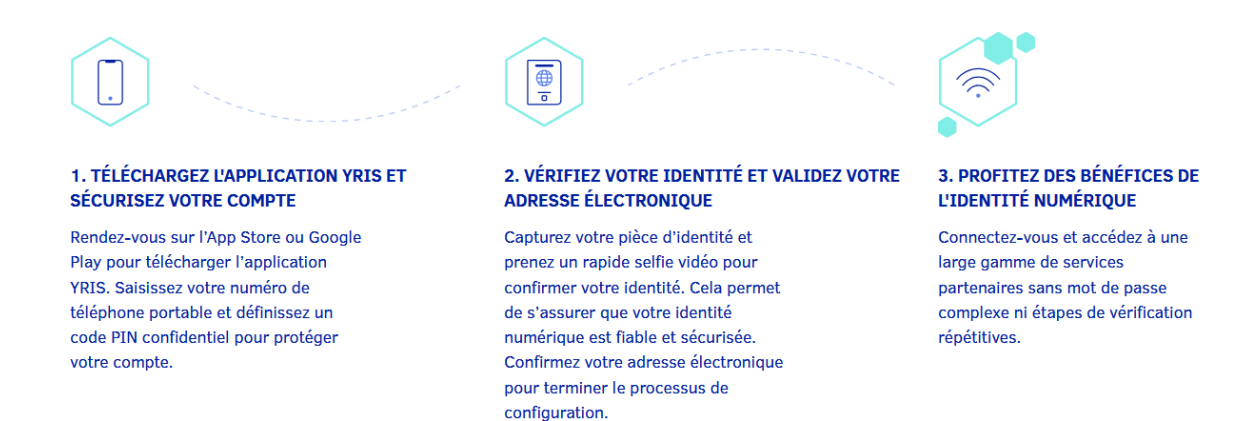

D'après le site d'où est tiré le visuel ci-dessus la démarche est simple ... et pour l'avoir fait plusieurs fois je trouve qu'effectivement c'est plutôt simple ! Et donc pratique !

Après l'installation de l'application sur votre appareil, il ne vous reste plus qu'à suivre les explications :

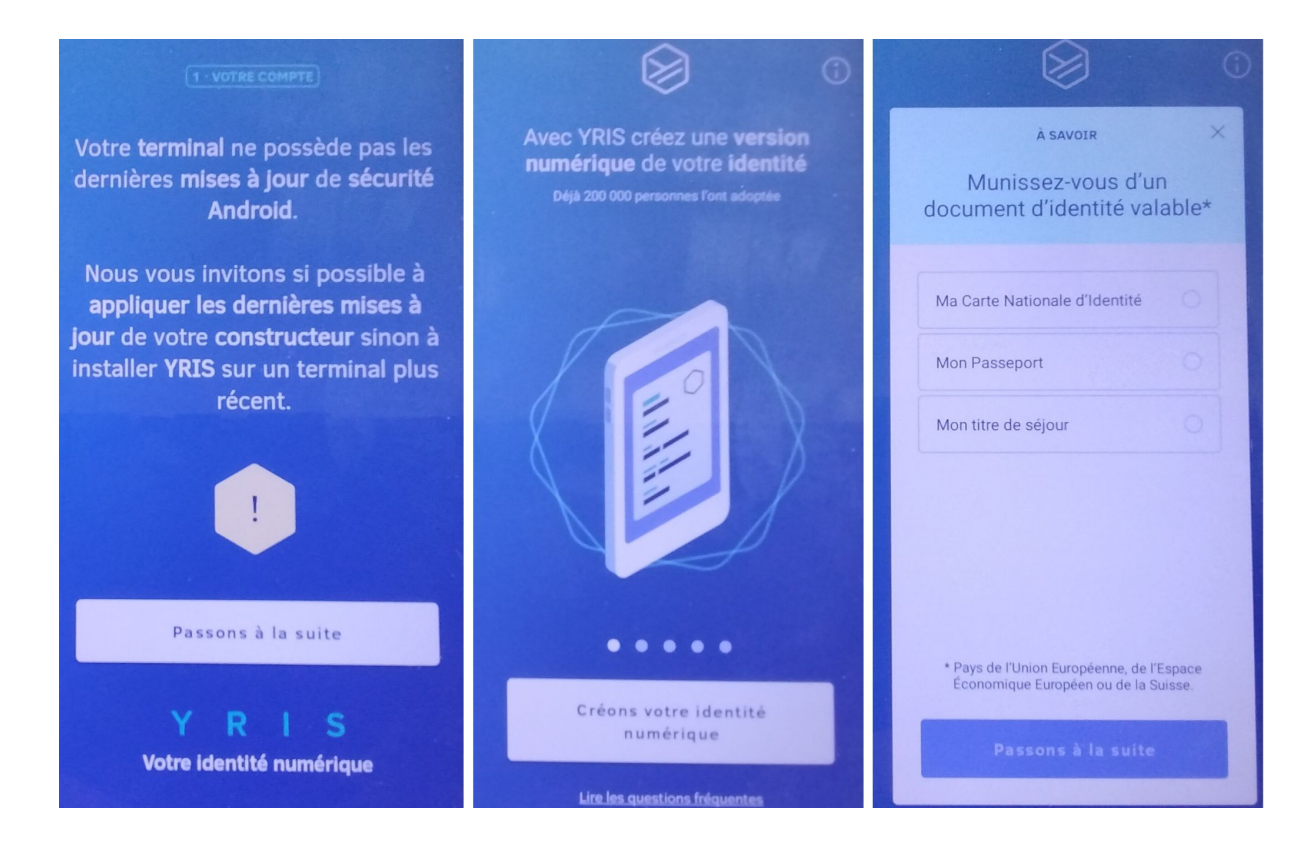

A noter : si votre appareil est un peu ancien (android 11 par exemple) il se peut que vous ayez (comme moi) un message indiquant que l'appareil ne possède pas les dernières mises à jour de sécurité, cela n'empêchera pas l'application de fonctionner !

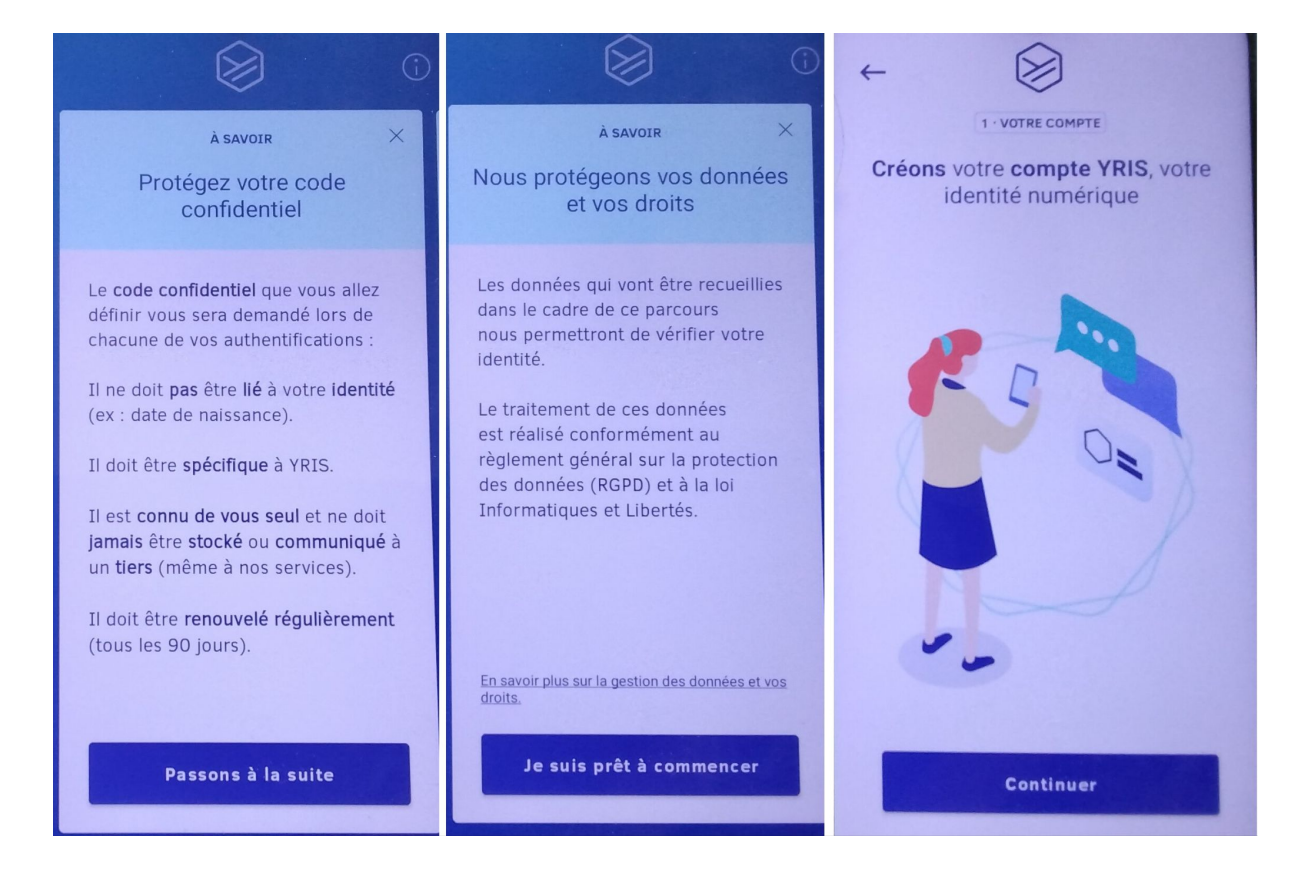

Après avoir accepté les conditions générales d'utilisation et pris connaissance des informations sur votre code confidentiel d'accès à l'application vous pouvez commencer l'identification.

### Sécurisons l'accès à l'application

| t nikust titenkal                                                                                    | 4                                                                                    | 1 · VOTRE | Сомрте |              |                                                                                                    |  |  |  |  |
|----------------------------------------------------------------------------------------------------|--------------------------------------------------------------------------------------|-----------|--------|--------------|----------------------------------------------------------------------------------------------------|--|--|--|--|
| Conditions générales d'utilisation                                                                   | Saisissez votre numéro de<br>téléphone<br>Il vous servira d'identifiant de connexion |           |        |              | Vérification de votre <b>numéro</b><br>Le code à 5 chiffres du SMS sera automatiquement lu<br><u>Renvoyer le sms</u> |  |  |  |  |
| Co. coloret mun stemtitis numainque<br>sur MRS, plenospite les constitues<br>premoires d'atilisation | +33 ~ 06 12 34 56 78                                                                 |           |        |              | Nous allons vérifier votre numéro de téléphone                                                                       |  |  |  |  |
|                                                                                                    | Je valide ce numéra                                                                  |           |        |              | Si besoin, saisissez le code reçu                                                                                    |  |  |  |  |
|                                                                                                    |                                                                                      |           |        |              |                                                                                                    |  |  |  |  |
|                                                                                                    | 1                                                                                    | 2         | 3      | $\bigotimes$ |                                                                                                    |  |  |  |  |
|                                                                                                    | 4                                                                                    | 5         | 6      |              |                                                                                                    |  |  |  |  |
|                                                                                                    | 7                                                                                    | 8         | 9      |              | YRJS                                                                                                    |  |  |  |  |
| Je tree mon compte                                                                                   |                                                                                      | 0         |        |              | Vatre identité numérique                                                                                             |  |  |  |  |

Désolé pour la piètre qualité des copies d'écran (ce sont en fait des photos de

l'écran, l'application ne permettant pas de faire des copies directes) ...

Entrez votre numéro de téléphone portable et reportez le code que vous avez reçu :

Il se peut que votre téléphone vous propose d'appliquer directement le code reçu. Dans ce cas vous n'aurez même pas à reporter le code, il sera copié directement !

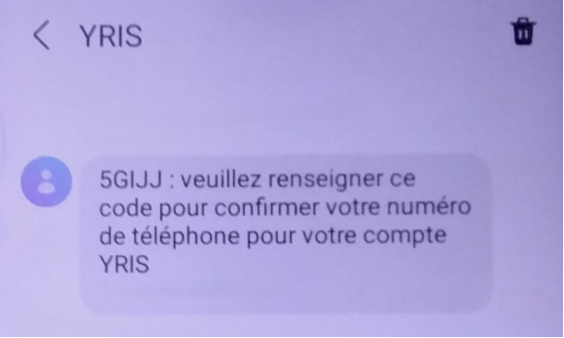

| ←<br>Créez votr<br>Ce code empêch<br>Pap | L - VOTRE COMPTE | entiel à 6<br>le vous d'utiliser<br>ne | Der un code plus sir:     Orier codes contenant un motif     Orier codes contenant un motif |   |    | Confirmez votre code confidentia<br>à 6 chiffres |   |    |  |  |
|------------------------------------------|------------------|----------------------------------------|---------------------------------------------------------------------------------------------|---|----|--------------------------------------------------|---|----|--|--|
| 5                                        | 8                | 3                                      | 5                                                                                           | 8 | 3  | 5                                                | 8 | 3  |  |  |
| 1                                        | 6                | 4                                      | 1                                                                                           | 6 | 4  | 1                                                | 6 | 4  |  |  |
| 7                                        | 9                | 2                                      | 7                                                                                           | 9 | 2  | 7 9                                              |   | 2  |  |  |
| X                                        | 0                | ОК                                     | <b>63</b>                                                                                   | 0 | ОК | e                                                | 0 | OK |  |  |

Il vous faut maintenant créer un code à 6 chiffres et le confirmer une deuxième fois. Ce code ne doit pas avoir de référence à votre date de naissance et doit être spécifique à l'utilisation d'Yris. Il sera modifié après 90 jours (pas encore testé)

#### On passe à la reconnaissance de votre titre d'identité

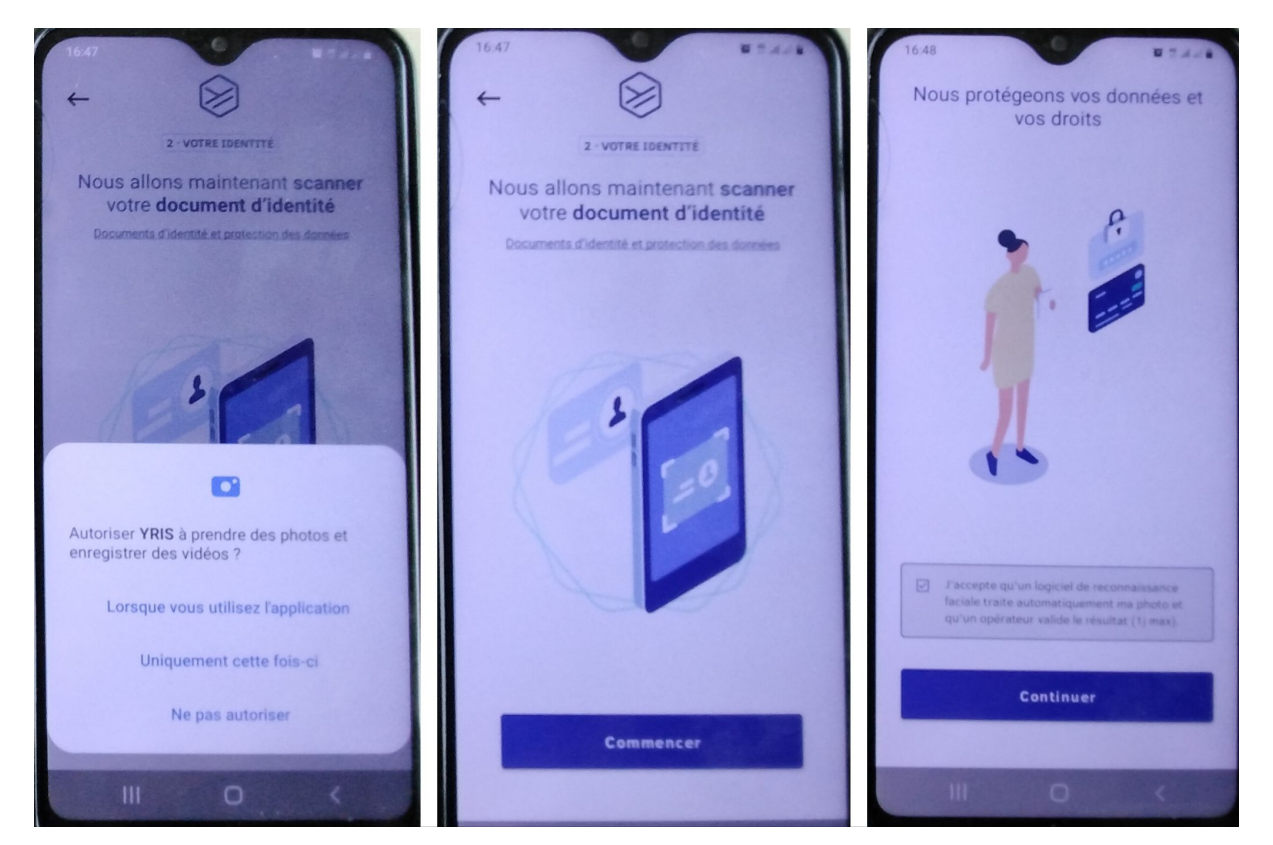

Après avoir autorisé l'application Yris à utiliser l'appareil photo de votre appareil il va vous falloir prendre en photo votre titre d'identité recto/verso :

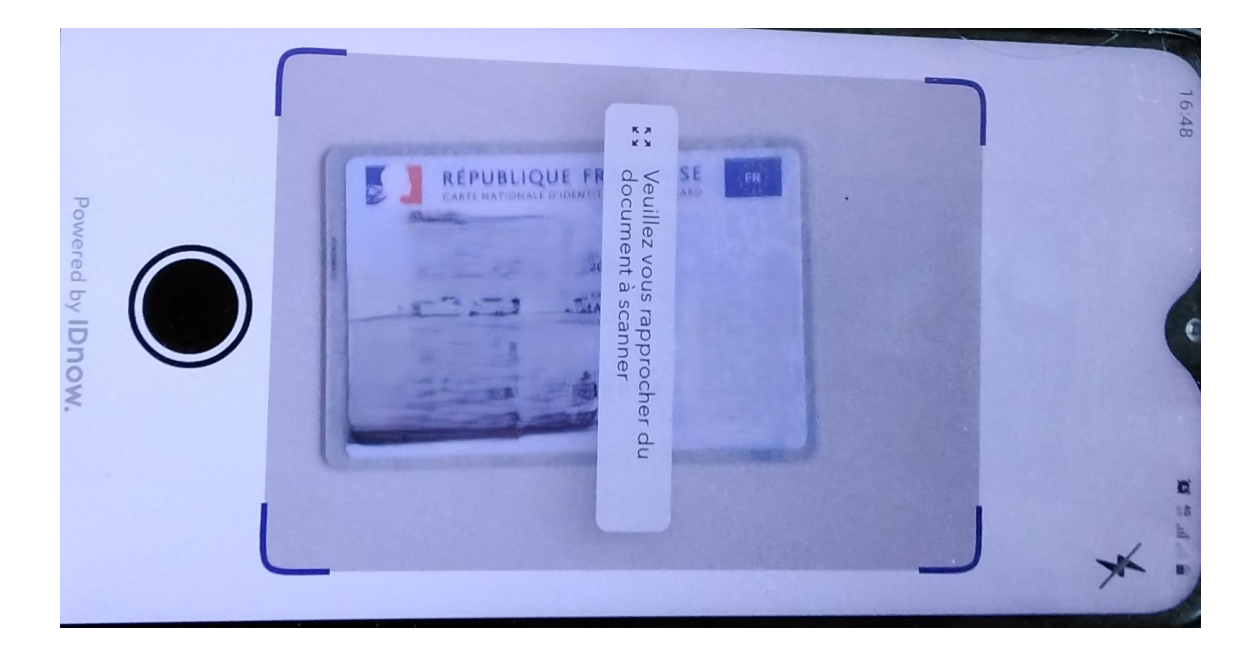

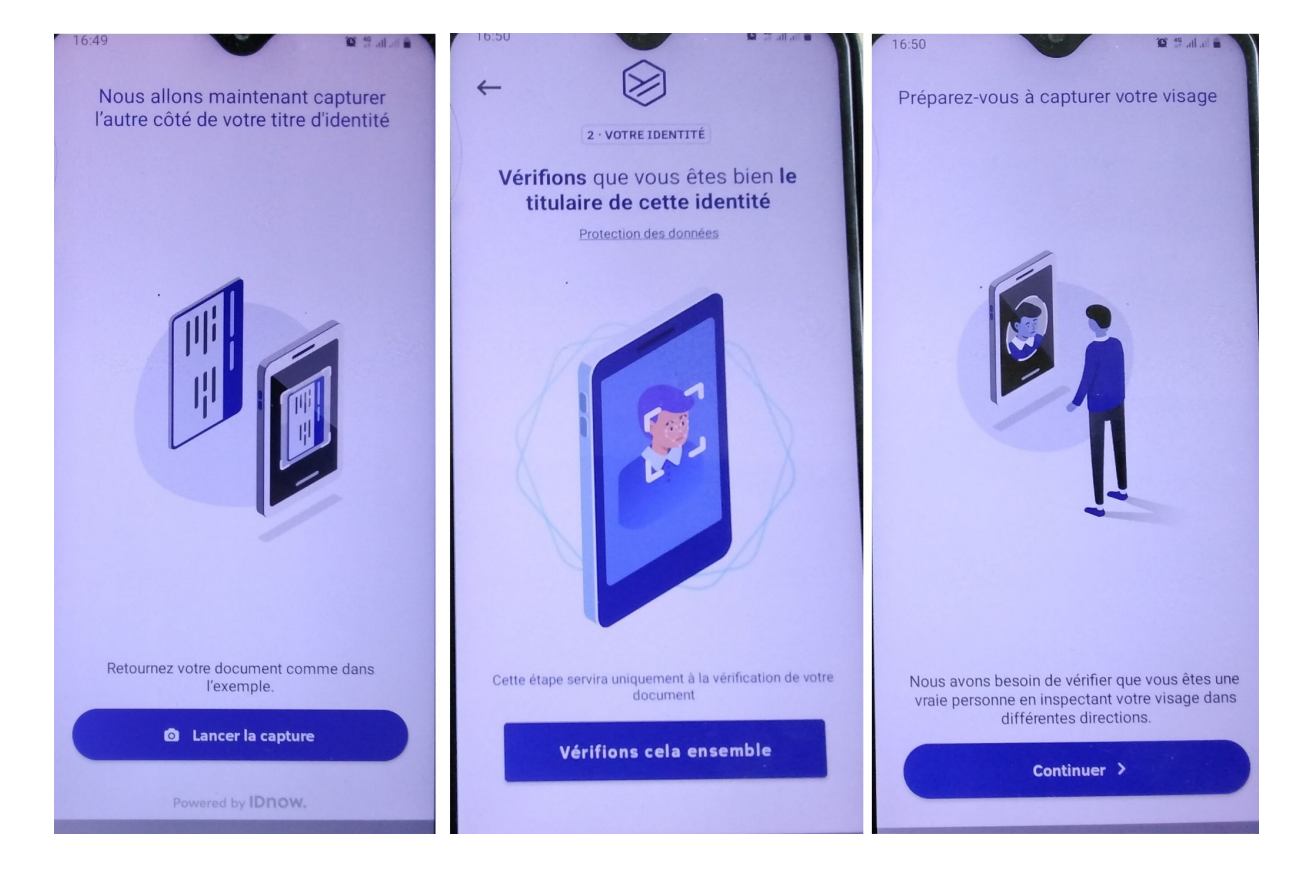

Le plus simple est de poser votre titre d'identité sur une table et de le prendre en photo du dessus.

Maintenant il ne vous reste plus qu'à prendre un selfie qui va permettre de comparer la photo de votre titre d'identité avec vous. Cette phase se fait en 2 étapes :

- 1. Tout d'abord en positionnant votre visage immobile dans le cercle
- 2. Puis en tournant lentement la tête toujours en restant centré dans le cercle indiqué par l'application

| 16:50 <b>E</b> # # # #                                                           | 16:51                                                        | 16  | :51 ●        |                   |                           |                         |              | U     | 5.4. |   |
|----------------------------------------------------------------------------------|--------------------------------------------------------------|-----|--------------|-------------------|---------------------------|-------------------------|--------------|-------|------|---|
| Étapes pour la capture vidéo du<br>visage :                                      | ← Ø                                                          | +   | -            | 3.                | VOTRE                     | E-MAJ                   | IL           |       |      |   |
| ETAPE 1<br>Centrez votre visage<br>Assurez vous d'être seul face à<br>la caméra. | Renseignez votre e-mail pour<br>pouvoir valider votre compte |     | Saisis<br>vc | Sez l'a<br>SUS SC | adre<br>Duha<br>a a valid | sse<br>itez<br>ler votr | e-m<br>utili | ser   | que  |   |
| ETAPE 2<br>Tournez lentement la<br>tête                                          |                                                              |     | ļ/ris@e      | mail.c            | om                        |                         |              |       |      |   |
| Regardez la caméra                                                               | 1 = P                                                        |     | Je va        | lide c            | ette a                    | adres                   | 55e e        | e-mai |      |   |
|                                                                                  |                                                              | 0   |              |                   |                           | ł                       | Ļ            | 63    | 3    |   |
|                                                                                  |                                                              | 1   | 2 3          | 4                 | 5                         | 6                       | 7            | 8     | 9    | 0 |
|                                                                                  |                                                              | а   | z e          | r                 | t                         | у                       | u            | i     | 0    | р |
|                                                                                  |                                                              | q   | s d          | f                 | g                         | h                       | j            | k     | 1    | m |
| Lancer la capture                                                                |                                                              | Ŷ   | w            | x                 | С                         | v                       | b            | n     |      | × |
| Powered by IDnow.                                                                | Je saisis mon adresse email                                  | !#1 | @            | FF                | R(FR)                     |                         |              | .co   | m    |   |

Dernière étape : saisir une adresse email puis confirmer celle-ci via un mail reçu de la part d'Yris.

| 🛞 YRIS                                                                                                    |                                                                                                    |  |  |  |  |
|----------------------------------------------------------------------------------------------------|----------------------------------------------------------------------------------------------------|--|--|--|--|
| Bonjour,                                                                                                    | Félicitations,                                                                                                    |  |  |  |  |
| Afin de finaliser votre identité numérique YRIS, veuillez confirmer votre email<br>en cliquant sur le lien ci-dessous. | Votre inscription sur <b>YRIS</b> est désormais finalisée.                                                         |  |  |  |  |
| CONFIRMEZ VOTRE ADRESSE<br>ELECTRONIQUE                                                                                | Vous pouvez utiliser votre moyen d'identification électronique <b>YRIS</b> pour vous<br>connecter.                 |  |  |  |  |
| Ce lien expire dans 5 jours.                                                                                           | À très bientôt sur YRIS!                                                                                           |  |  |  |  |
| L'équipe YRIS.                                                                                                    | Si vous n'êtes pas à l'origine de cette demande, merci de transférer cet email<br>à : <u>unsolicited@yris.eu</u> . |  |  |  |  |
| Si vous n'êtes pas à l'origine de cette demande, merci de transférer cet email<br>à : unsolicited@yris.eu.             |                                                                                                    |  |  |  |  |

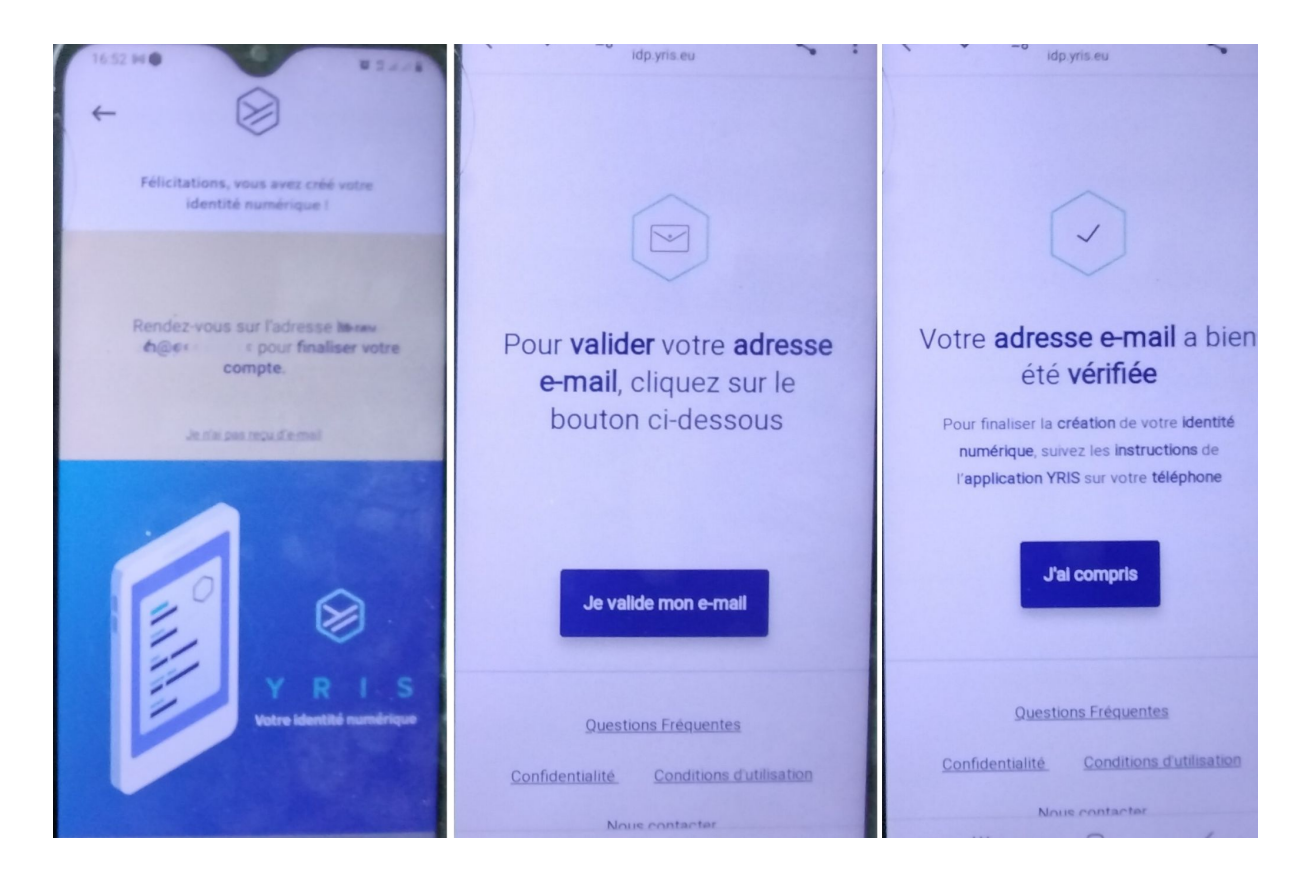

Il ne reste plus qu'à valider votre accès via le code confidentiel défini un peu plus tôt et "**Bravo**" (avec des confettis) votre compte Yris est maintenant fonctionnel !

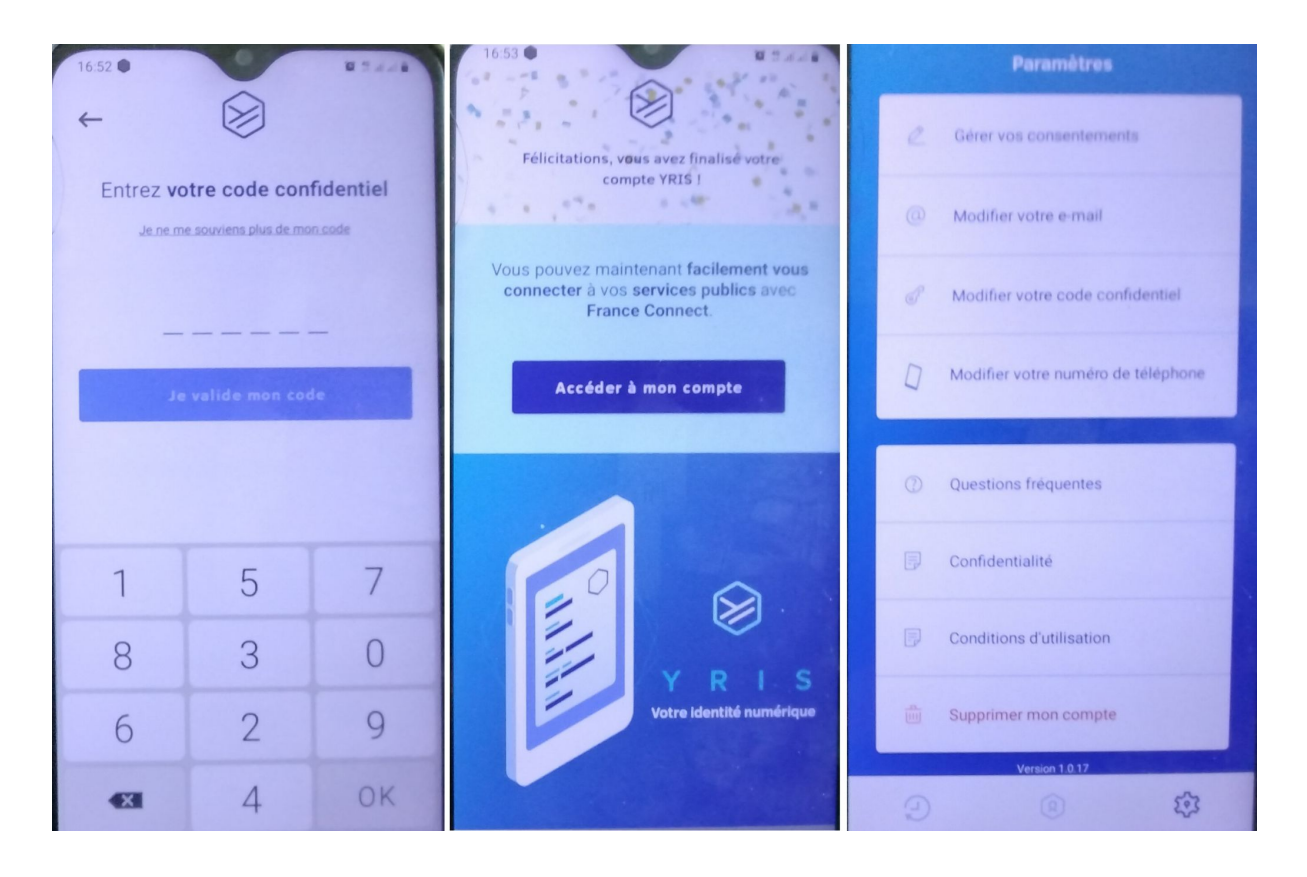

Vous allez maintenant pouvoir vous identifier via le bouton France Connect sur le site désiré puis en indiquant votre numéro de téléphone. Une notification sur votre appareil vous donnera 110 secondes(120s peut être ?) pour faire la saisie du code confidentiel à 6 chiffres.

| <ul> <li>← È</li> <li>► AUTHENTIFICATION FRANCECONNECT</li> <li>Êtes-vous bien à l'origine de cette tentative de connexion ?</li> </ul> | 16:55<br>CAUTHENTIFICATION FRANCECONNECT<br>Entrez votre code confidentiel<br>Je ne me souviens plus de mon code |   |    |  |  |  |  |
|----------------------------------------------------------------------------------------------------|----------------------------------------------------------------------------------------------------|---|----|--|--|--|--|
| 103                                                                                                    | 88<br>Je valide mon code                                                                                         |   |    |  |  |  |  |
|                                                                                                    | 0                                                                                                    | 7 | 8  |  |  |  |  |
| Demande de connexion à FranceConnect à<br>16:55:06.                                                                                     | 1                                                                                                    | 6 | 9  |  |  |  |  |
|                                                                                                    | 2                                                                                                    | 5 | 4  |  |  |  |  |
| REFUSER ACCEPTER                                                                                                    | ×                                                                                                    | 3 | OK |  |  |  |  |

Voilà vous avez maintenant une identité numérique disponible depuis votre appareil. Bien que comportant un certain nombre d'actions et d'écrans à valider, l'opération de création d'une identité numérique prend entre 10 et 15 minutes et l'accès est fonctionnel tout de suite.

#### Quelques questions à l'usage ...

Derrière le service Yris se trouve l'entreprise française Ariadnext (devenue **IDNow**.) Vos données personnelles (numéro de téléphone mobile, adresse mail, données figurant sur la pièce d'identité tels que nom, prénoms, genre, date, lieu et pays de naissance, ainsi que les photos de votre pièce d'identité et de votre visage) sont stockées en France et ne sont partagées avec un tiers qu'avec votre consentement.

**Se désinscrire ?** Pour vous désinscrire d'YRIS, ouvrez l'application sur votre smartphone, connectez-vous, allez dans "Paramètres" (l'icône en bas à droite de l'écran principal), puis cliquez sur "Supprimer mon compte". Si vous n'arrivez pas à vous connecter, vous pouvez faire une demande de désinscription via le formulaire de <u>contact</u>.

## **YRIS**

Bonjour,

Votre demande de désinscription est effective. Votre compte sera supprimé dans **30** jours.

Durant cette période, votre historique de connexion est conservé et il sera restauré en cas de nouvelle création de compte depuis l'application **YRIS** sur votre smartphone.

Cordialement,

L'équipe YRIS

Si vous n'êtes pas à l'origine de cette demande, merci de transférer cet email à : <u>unsolicited@yris.eu</u>.

**J'ai perdu mon code !** Si vous avez oublié votre code confidentiel YRIS, vous devez refaire le parcours d'inscription depuis votre application mobile pour pouvoir, à nouveau, utiliser le service.

Source : FAQ sur le site d'Yris